## So legen Sie Ihren Drucker als Standarddrucker fest

1. Klicken Sie bitte zunächst mit der linken Maustaste auf die Start-Schaltfläche und anschließend im Startmenü mit der linken Maustaste auf "Geräte und Drucker".

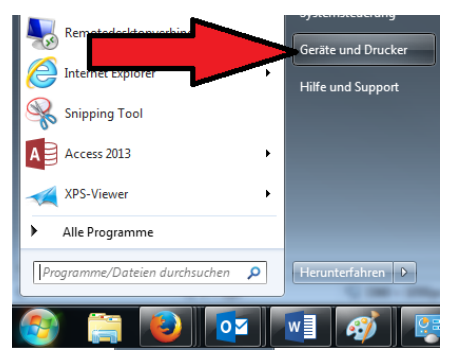

2. Klicken Sie nun mit der rechten Maustaste auf <u>Ihren</u> Drucker (siehe Hinweis unten!) und dann mit der linken Maustaste auf "Als Standarddrucker festlegen".

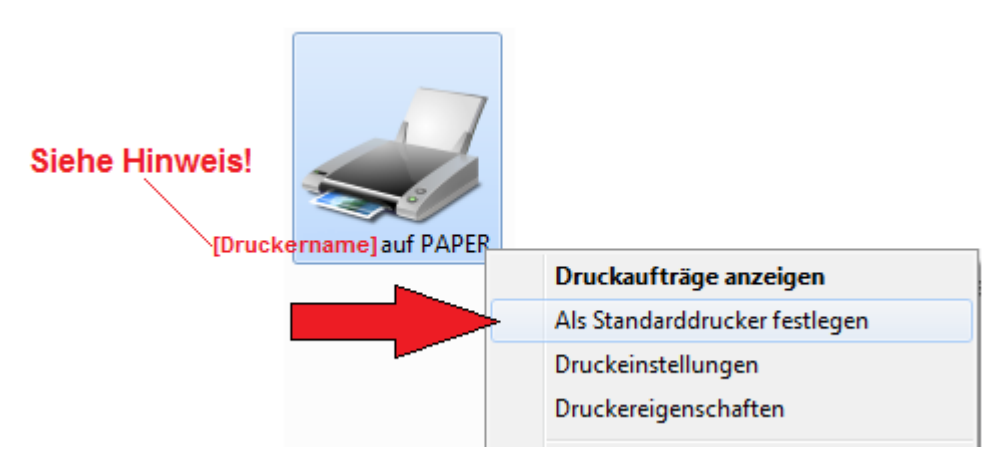

<u>Wichtiger Hinweis:</u> Welcher Drucker Ihr Drucker ist, steht auf einem Post-it (Klebezettel) an Ihrem Monitor! Außerdem finden Sie den Druckernamen auf einem Aufkleber auf dem Drucker selbst und wir werden Sie zusätzlich per E-Mail informieren. Trägt Ihr Drucker zum Beispiel den Namen LAI999, so legen Sie bitte genau diesen als Standarddrucker fest.

Druckernamen bestehen aus den drei Buchstaben "LAI" gefolgt von drei Ziffern.

3. Überprüfen Sie, dass auf dem Druckersymbol <u>Ihres</u> Druckers ein Häkchen angezeigt wird. Damit ist dieser als Standarddrucker gekennzeichnet.

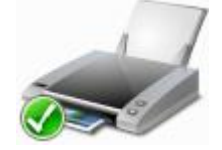